## INSTRUCTIONS FOR ACCESSING YOUR PERSONAL DRIVE FROM HOME USING THE NESHAMINY WEBVPN1 SERVICE

With this new feature, Neshaminy network users can now access their work data (Z Drive) from home. You can also copy data from your home computer to your Z drive. The following screen shots are taken using Internet Explorer. Other Internet Browsers will work, but your screen will look slightly different from the figures below.

First, from any Internet connected computer **outside** of the Neshaminy network, point your browser to URL: https://vpn.neshaminy.k12.pa.us

## Pay careful attention to the prefix: <u>https://</u>

Login with your Neshaminy network username and password:

| Neshaminy WebV                 | PN Service                                                      |  |
|--------------------------------|-----------------------------------------------------------------|--|
| Neshaminy Ne<br>Username and P | assword                                                         |  |
|                                | Login<br>Please enter your logon name<br>USERNAME:<br>PASSWORD. |  |
|                                |                                                                 |  |

The first time logging into the Neshaminy WebVPN service, you will be asked to confirm the website's security certificate. In Internet Explorer, click "continue to this website not recommended." Other Internet browser versions will ask something similar.

| P 🥑 (<br>B Edit | View Eavorities Tools Help                                                                                                    | Live Search                                    |                |  |  |  |
|-----------------|----------------------------------------------------------------------------------------------------|------------------------------------------------|----------------|--|--|--|
| *               | @ Certificate Error: Navigation Diocked                                                                                                    | ► <u>\</u> \ \ \ \ \ \ \ \ \ \ \ \ \ \ \ \ \ \ | Page - 🍈 Tools |  |  |  |
| 8               | There is a problem with this website's security cert                                                                                                    | ificate.                                       |                |  |  |  |
|                 | The security certificate presented by this website was not issued by a trusted certificate authority.<br>The security certificate presented by this website was issued for a different website's address. |                                                |                |  |  |  |
|                 | Security certificate problems may indicate an attempt to fool you or intercept any data you send to the server.<br>We recommend that you close this webpage and do not continue to this website.          |                                                |                |  |  |  |
|                 |                                                                                                    |                                                |                |  |  |  |
|                 | Ø Click here to close this webpage.                                                                                                    |                                                |                |  |  |  |
| C               | 😵 Continue to this website (not recommended).                                                                                                    |                                                |                |  |  |  |
| -               | More information                                                                                                    | Click here                                     |                |  |  |  |
|                 |                                                                                                    |                                                |                |  |  |  |
|                 |                                                                                                    |                                                |                |  |  |  |

The next screen will look like the screen shot below. Click on the "Personal Drive" link.

| 🖉 https://vpn.neshaminy.k12.p  | a.us/+CSCOE+/portal.html - Windows | Internet Explorer     |                   |                   |
|--------------------------------|------------------------------------|-----------------------|-------------------|-------------------|
| 🕒 🗸 🖉 🗧 https://vpn.neshami    | ny.k12.pa.us/+CSCOE+/portal.html   | 👻 😵 Certificate Error | 4 Live Search     |                   |
| File Edit View Favorites Tools | Help                               |                       |                   |                   |
| 🚖 🏟 🌈 https://vpn.neshaminy.k  | 12.pa.us/+CSCOE+/portal.h          |                       | 🏠 🔻 🔝 🗠 🖶 🖷 🔂 Pag | ge 🔻 🚫 Tools 🕶    |
| CISCO Neshaminy V              | VebVPN Service                     |                       |                   |                   |
|                                |                                    |                       |                   | A                 |
| Or Home                        | Address http:// 👻                  |                       | Browse            | Logout 皆          |
| Web Applications               |                                    |                       |                   |                   |
| Browse Networks                | Web Bookmarks                      |                       |                   |                   |
|                                | • <u>vveusms</u>                   |                       |                   | 4 <u>-</u><br>194 |
| Terminal Servers               | • 013                              |                       |                   | ۰.                |
|                                | File Folder Bookmarks              |                       |                   | -                 |
|                                | Personal Drive                     |                       |                   |                   |
|                                | Terminal Servers Bookmarks         |                       |                   |                   |
|                                | IEP Writer                         |                       |                   | E*                |
|                                |                                    | Click                 | ere               |                   |

Clicking the personal drive link will present you with a list of users. Scroll down and click on your personal drive. Worry not; even though you see all the users, you cannot access the files without a password. (<u>Teachers will see teacher u/n and students will see student ID numbers</u>). Once inside your personal drive, you can click on 'My Documents' to see all of your work files stored in the My Documents folder at work.

| CISCO Neshaminy WebVPN Service |                                     |               |              |                     |  |  |  |  |
|--------------------------------|-------------------------------------|---------------|--------------|---------------------|--|--|--|--|
| Home                           | Address cifs:// v 10.2.10.183/users | Browse Logout |              |                     |  |  |  |  |
| Web Applications               | 🦻 🛧 🗙 🖻 🗶 📔 🖻                       | 🔉 😽 K         | Page 1 of 39 | ► H                 |  |  |  |  |
| Terminal Servers               | Name -                              | Size          | Type         | Date Modified       |  |  |  |  |
| Reminial Dervers               | 🅜 🗀 <u>abkeating</u>                | F             | File Folder  | 12/26/2006 04:38 PM |  |  |  |  |
|                                | 🕜 🗀 <u>acoe</u>                     | F             | File Folder  | 6/26/2007 11:05 AM  |  |  |  |  |
|                                | 🥜 🗀 akochersperger                  | F             | File Folder  | 11/6/2006 10:19 AM  |  |  |  |  |
|                                | 🅜 🗀 <u>akoehle</u>                  | F             | File Folder  | 12/26/2006 03:40 PM |  |  |  |  |
|                                | 🕜 🗀 <u>aluba</u>                    | F             | File Folder  | 12/26/2006 04:38 PM |  |  |  |  |
|                                | 🥜 🗀 <u>aluccaro</u>                 | F             | File Folder  | 12/26/2006 04:38 PM |  |  |  |  |
|                                | 🍃 🗀 <u>amcgugan</u>                 | F             | File Folder  | 8/23/2007 08:18 AM  |  |  |  |  |
|                                | 🥜 🚞 <u>amenio</u>                   | F             | File Folder  | 11/5/2007 06:55 AM  |  |  |  |  |
|                                | 🥜 🗀 amodica                         | F             | File Folder  | 10/8/2007 09:48 AM  |  |  |  |  |
|                                | 🥜 🗀 apatrick                        | F             | File Folder  | 12/26/2006 04:39 PM |  |  |  |  |
|                                | 🥜 🗀 aprice                          | F             | File Folder  | 12/26/2006 04:40 PM |  |  |  |  |

The figure below is a closer examination of the top of the user listing. The path will indicate your current location. The buttons allow you to navigate among folders, copy data up to your drive, create new folders, delete, and rename files.

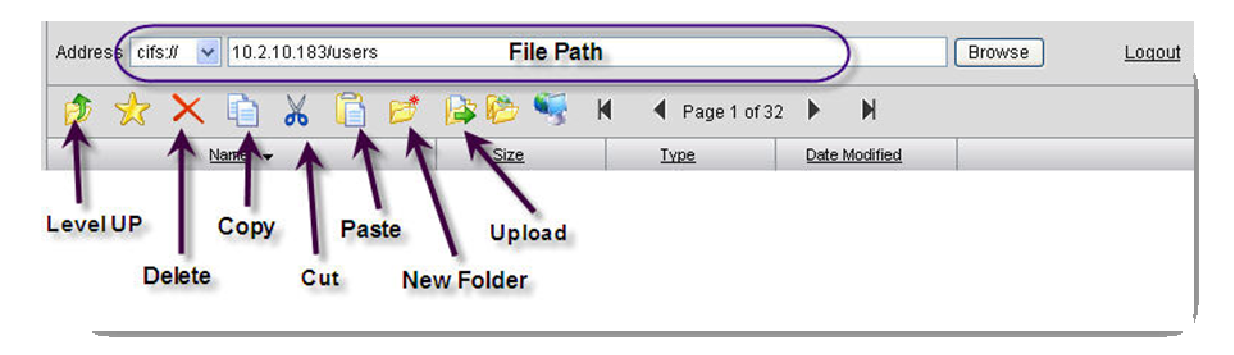

To Log out of the Neshaminy WebVPN service click "Logout" in the upper right side of your screen. Hopefully you will enjoy the ability to share files from home and work using the Neshaminy WebVPN Service. If you have any questions please contact the IT department.